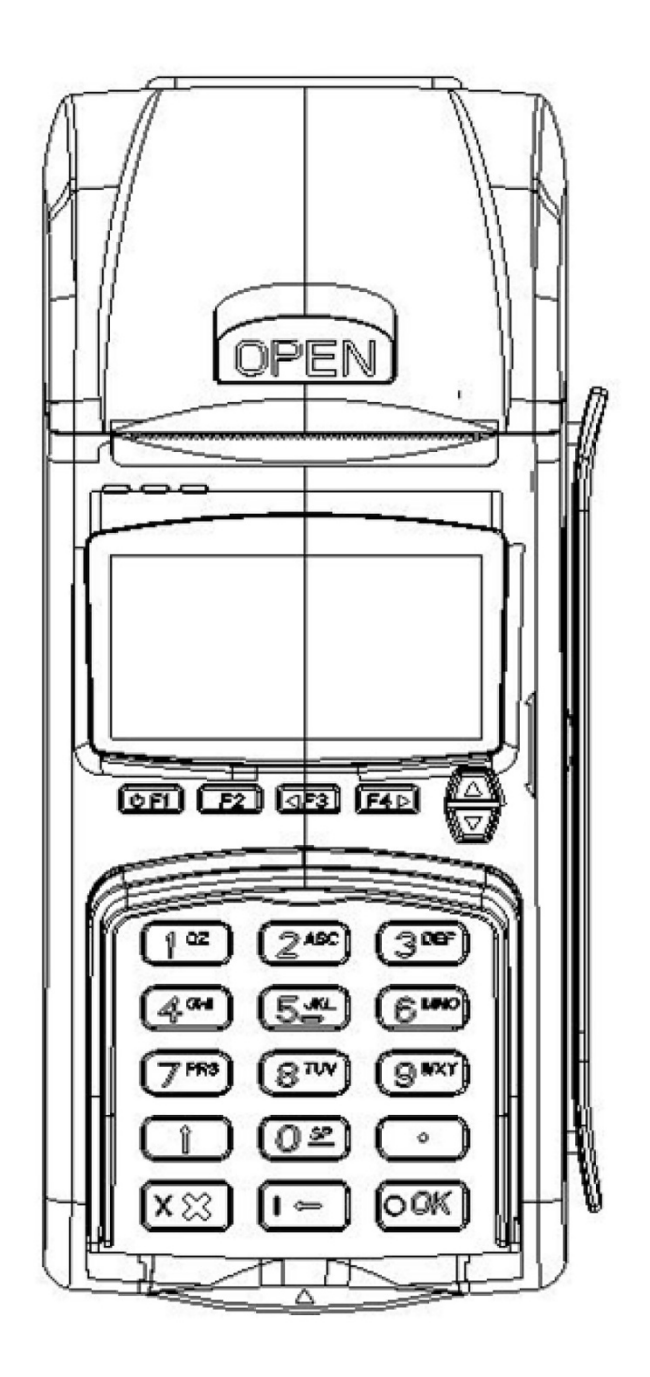

# XPontos

Manual de Instruções

# LIGAR O EQUIPAMENTO

Na parte inferior do equipamento, ligar o cabo de alimentação de acordo com a ilustração.

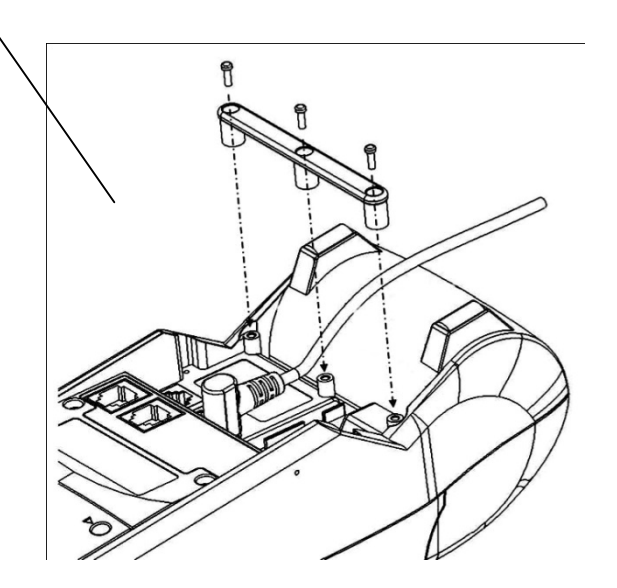

# COLOCAR O ROLO PARA IMPRESSÃO

Pressionar o botão OPEN para abrir a tampa e colocar o rolo para impressão na posição indicada.

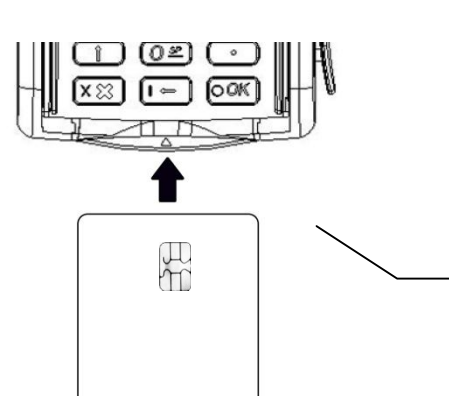

# **INSERIR CARTÕES**

Os cartões devem ser inseridos com o chip virado para cima, conforme indicado na ilustração.

# Índice

| Como utilizar o Manual de Instruções - Legenda  | 4 |
|-------------------------------------------------|---|
| Notas Importantes:                              | 4 |
| Introdução                                      | 4 |
| Modo de utilização: Utilizador ou Administrador | 5 |
| Primeira utilização - IMPORTANTE                | 5 |
| CARTÕES                                         |   |
| Atribuir cartão a um novo cliente               | 6 |
| Ler dados do Cartão Offline                     | 6 |
| PONTOS                                          |   |
| Atribuir Pontos                                 | 6 |
| Consultar Pontos                                | 6 |
| Remover Pontos                                  | 6 |
| PRÉMIOS                                         |   |
| Criar Prémios                                   | 7 |
| Alterar Prémios                                 | 7 |
| Apagar Prémios                                  | 7 |
| Atribuir Prémios                                | 7 |
| LISTAGENS                                       |   |
| Prémios                                         | 8 |
| Pontos                                          | 8 |
| Filtros por Data                                | 8 |
| Filtros por Cartão                              | 8 |
| Filtros por Utilizador                          | 8 |
| CONFIGURAÇÕES                                   |   |
| Criar Utilizadores                              | 9 |
| Activar/Desactivar a Impressão de Recibos       | 9 |
| Alterar/ Personalizar Cabeçalho                 | 9 |
| Configurações de Rede                           | 9 |
| Configurações do Servidor                       | 9 |
| Configurações Avançadas                         | 9 |
| DADOS                                           |   |
| Backup1                                         | 0 |
| Restore1                                        | 0 |
| Actualizar (Opcional)1                          | 0 |
| Apagar movimentos                               | 0 |

# Como utilizar o Manual de Instruções - Legenda

| A          | Ir para o ecrã principal                                                                       |
|------------|------------------------------------------------------------------------------------------------|
| CARD       | Inserir cartão                                                                                 |
| Ô          | Função só disponível em modo de Administrador                                                  |
| ABC        | Inserir texto alfanumérico                                                                     |
| 123        | Inserir números                                                                                |
| <b>也F1</b> | Tecla ligar/desligar                                                                           |
|            | Tecla de navegação                                                                             |
|            | Ir para o passo seguinte                                                                       |
| 09         | Pressionar no teclado a tecla correspondente                                                   |
| X          | Pressionar no teclado a tecla correspondente para cancelar uma acção ou voltar ao ecrã inicial |
| -          | Pressionar no teclado a tecla correspondente para apagar ou voltar ao ecrã anterior            |
| OK         | Pressionar no teclado a tecla correspondente para confirmar uma acção                          |

# Notas Importantes:

- Ler com atenção este manual antes de utilizar o equipamento.
- Para aceder a qualquer um dos menus pressionar a tecla numérica respectiva.
- As dimensões do rolo de papel térmico são: 57 x 50 x 11 mm.
- O cartão só deve ser inserido quando aparecer a respectiva mensagem.
- Numa situação de vários utilizadores, é aconselhável que cada utilizador termine sempre a sua sessão, recorrendo à tecla 6, do ecrã inicial, para sair. Assim, o próximo utilizador deverá entrar no terminal com o seu número e código de acesso.
- É aconselhável imprimir listagens regularmente (ver página 11).

# Introdução

De forma simples, eficaz e segura, este sistema permite a utilização de cartões de chip electrónico como método de fidelização de clientes através de pontos e prémios.

Sem a complexidade de um sistema baseado em computadores, o terminal é bastante simples de utilizar e completamente autónomo, permitindo uma rapidez de execução nas várias tarefas de atribuição de prémios e pontos.

Pode a qualquer momento imprimir listagens para saber quantos pontos e prémios tem cada cartão e quem foi o funcionário que os atribuiu. É um sistema extremamente económico de manter e eficaz na fidelização dos seus clientes.

# Modo de utilização: Utilizador ou Administrador 🖬

O terminal tem dois modos de funcionamento: modo utilizador, que permite executar tarefas normais como atribuição de pontos e prémios, mas não permite alterar dados do terminal; e modo de administrador, onde tem total controlo sobre as configurações do terminal. Aqui fica uma tabela com a descrição das funções de cada modo.

| Funcionalidades                           | Utilizador   | Administrador |
|-------------------------------------------|--------------|---------------|
| Atribuição de Pontos e Prémios            | $\checkmark$ | ✓             |
| Gestão de prémios                         | -            | ✓             |
| Gestão de utilizadores do terminal        | -            | $\checkmark$  |
| Atribuição de cartões a clientes          | $\checkmark$ | $\checkmark$  |
| Listagens de pontos e prémios com filtros | $\checkmark$ | ✓             |
| Personalização dos talões                 | -            | ✓             |
| Remover Pontos                            | -            | ✓             |
| Ver Pontos Offline                        | -            | ✓             |
| Configurações de rede e servidor          | -            | ✓             |
| Backup                                    | -            | ✓             |
| Actualização de Software                  | -            | $\checkmark$  |

# Para entrar em modo de Administrador

Para entrar em modo de Administrador poderá fazê-lo de duas formas diferentes:

• Inserindo simplesmente o cartão de Administrador, sem qualquer código de utilizador, pressionando OK, terá acesso a todas as funcionalidades com a excepção de atribuição de pontos e prémios.

ou

• Inserindo o código de utilizador com o cartão de Administrador, para atribuir pontos e prémios mantendo acesso às funcionalidades de Administrador.

# Primeira utilização - IMPORTANTE

- 1. Ligar o equipamento e colocar o rolo para impressão de acordo com as ilustrações da página 3.
- 2. Ligue o terminal pressionando durante alguns segundos a Tecla F1.
- 3. Após ligar o terminal pela primeira vez, terá que entrar em modo de administrador (ver tópico anterior) para poder criar o(s) utilizador(es) do terminal e os prémios. (pressionar OK até entrar no menu inicial).
- 4. Depois de entrar como administrador, deverá criar pelo menos um utilizador no terminal (ver página 9).
- 5. Após criar o utilizador, deverá criar os prémios (ver página 7).
- 6. Após a conclusão destes passos, o terminal está pronto a ser utilizado.

# CARTÕES

#### Atribuir cartão a um novo cliente

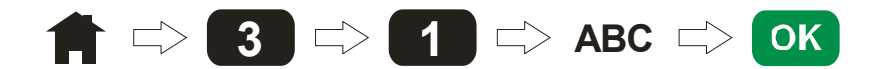

Depois terá que introduzir o número de cliente, por exemplo o número de contribuinte, após a colocação do número está pronto para receber o cartão e proceder à memorização dos dados do cliente no cartão.

#### Ler dados do Cartão Offline 🖬

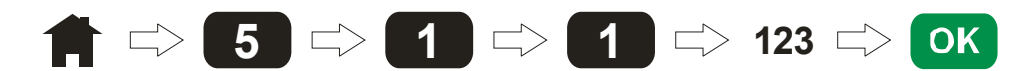

Permite ler os dados de um determinado cartão de cliente sem ter o referido cartão. Para tal é necessário saber qual o número de cartão. Esta operação só é possível executar no terminal onde o cartão foi atribuído.

#### PONTOS

# Atribuir Pontos $\Rightarrow 123 \Rightarrow 0K \Rightarrow CARD \Rightarrow$

Aparecerá no visor o nome do cartão do cliente bem como o total de pontos que o respectivo cartão/cliente possui.

OK

#### **Consultar Pontos**

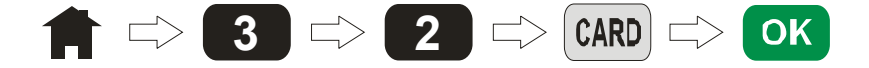

Aparecerá no visor os dados do cartão como número do cartão, nome e número de cliente e respectivos pontos.

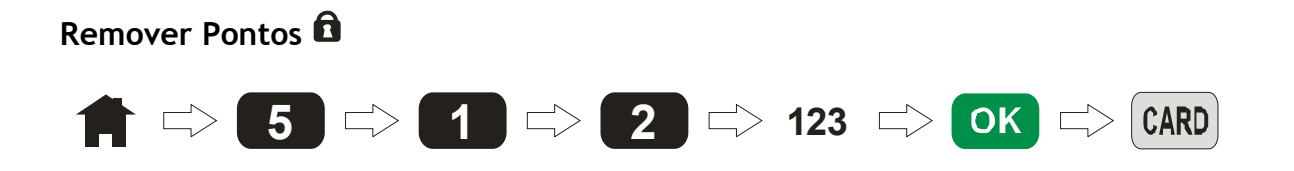

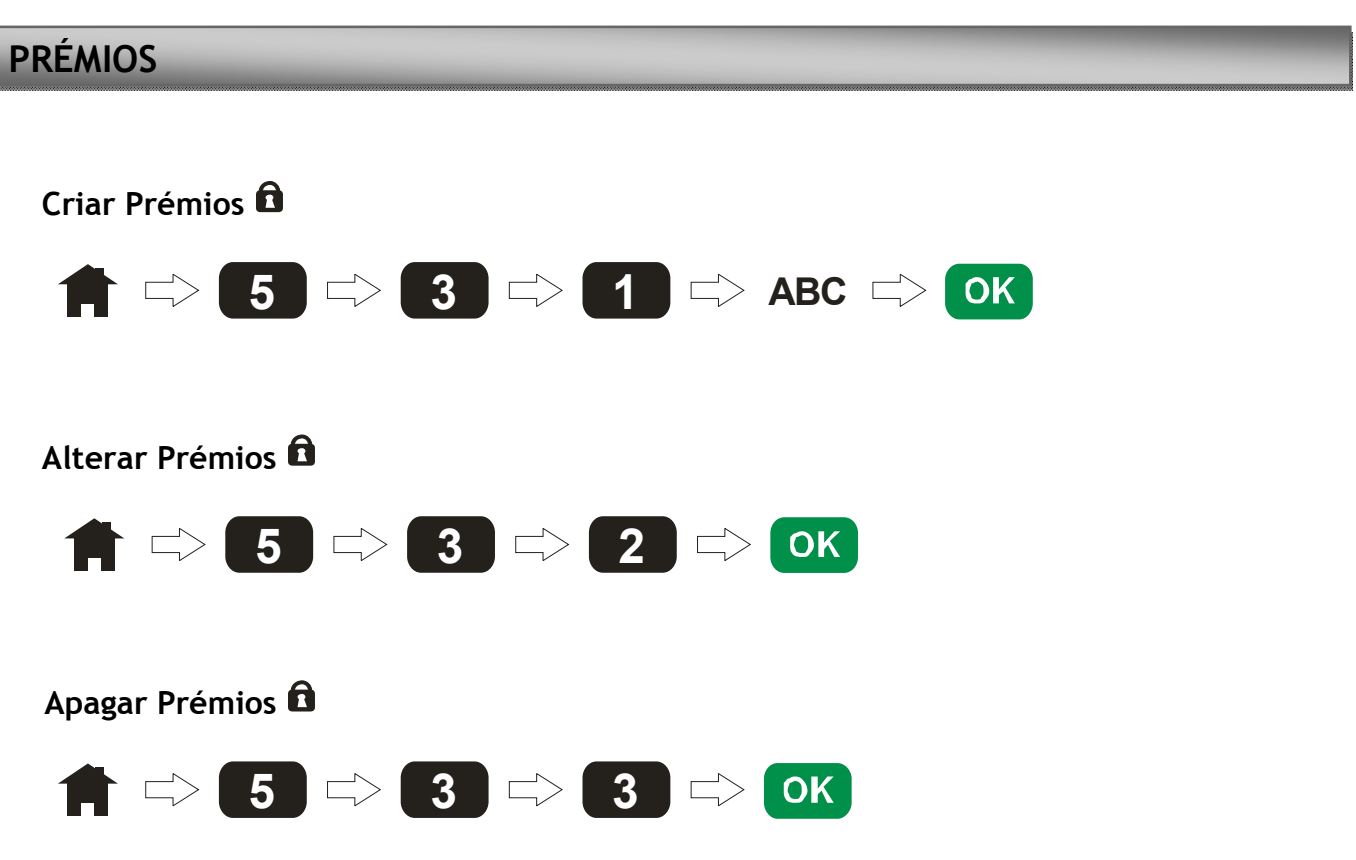

Para percorrer a listagem de prémios deverá recorrer à tecla de navegação e assim escolher o prémio a apagar.

#### **Atribuir Prémios**

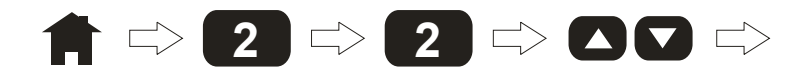

Para percorrer a listagem dos prémios deverá recorrer à tecla de navegação e escolher o prémio a atribuir.

# LISTAGENS

Recorrendo a esta funcionalidade do terminal poderá imprimir listagens diárias, semanais ou mensais, com regularidade. Assim, de forma simples é possível imprimir estes registos importantes para saber os pontos e prémios já atribuídos, bem como saber qual o funcionário que os atribuiu.

#### Prémios

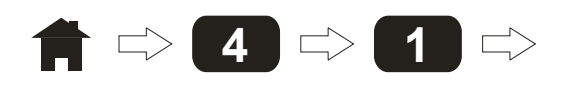

Pressionar a tecla 1 repetidamente até visualizar "Prémios", depois pressionar a tecla OK.

Pontos

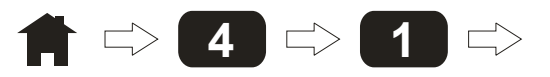

Pressionar a tecla 1 repetidamente até visualizar "Pontos", depois pressionar a tecla OK.

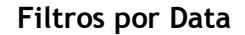

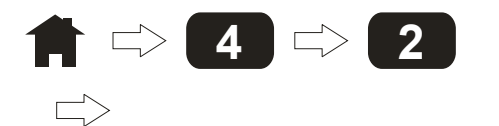

Pode imprimir listagens diárias, mensais ou a partir de uma determinada data. Pressione a tecla 2 repetidamente para alternar entre "Diário", "Mensal" ou para inserir manualmente uma data. A data deve ser introduzida no seguinte formato: AAAA.MM.DD, pressione OK para confirmar.

#### Filtros por Cartão

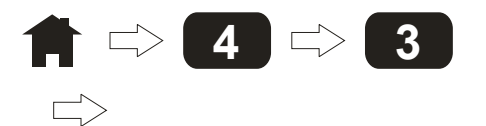

Pode imprimir listagens de todos os cartões ou de um em particular. Pressione a tecla 3 para introduzir o número do cartão. Se pretender listar todos os cartões, insira o número O. Pressionar a tecla OK para confirmar.

#### Filtros por Utilizador

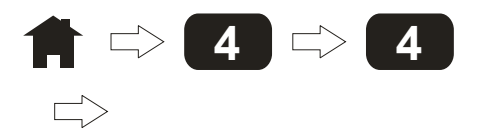

Pode imprimir listagens de todos os utilizadores ou de um em particular. Pressione a tecla 4 para introduzir o número do utilizador. Se pretender listar todos os utilizadores, insira o número 0. Pressionar a tecla OK para confirmar.

A atribuição de novos cartões fica registada na listagem de pontos onde o valor de pontos é igual a 0.

A retirada manual de pontos fica registada na listagem de pontos onde no final do número de pontos surge um \*.

# CONFIGURAÇÕES

# Criar Utilizadores 🖸

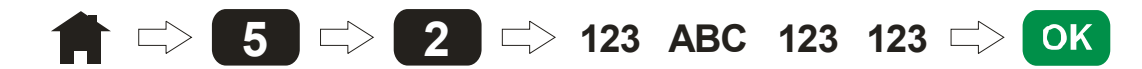

Deverá colocar o Número (único) do utilizador, o Nome, e confirmar o Código, pressionando sempre a tecla OK para avançar para o passo seguinte.

#### Activar/Desactivar a Impressão de Recibos 🖬

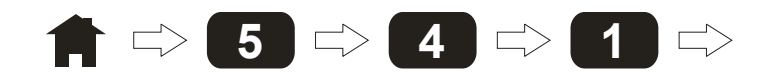

Poderá optar por não imprimir ou pela impressão de recibo com uma ou duas vias.

#### Alterar/ Personalizar Cabeçalho 🖬

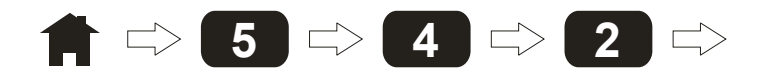

O cabeçalho pode ser constituído com três linhas de texto. Os pontos 1 e 2 correspondem à primeira linha de texto. Os pontos 3 e 4 correspondem à segunda linha de texto e os pontos 5 e 6 dizem respeito à terceira linha. No final tecla Ok para gravar.

#### Configurações de Rede 🖬

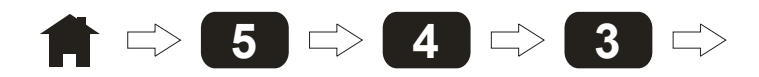

Permite configurar a rede manualmente. No menu 2 poderá definir o endereço IP. O menu 3 diz respeito à definição da Máscara de Rede e o menu 4 permite definir o endereço de Gateway. No final pressionar Ok para gravar.

#### Configurações do Servidor 🖬

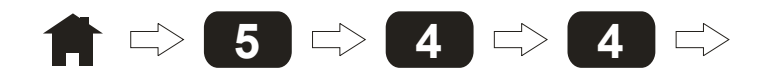

O menu 1 permite definir qual o endereço de IP. No menu 2 permite definir o número da porta. No final pressionar Ok para gravar.

#### Configurações Avançadas 🖬

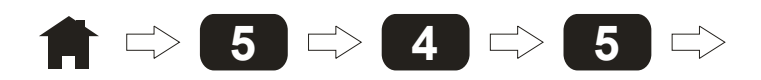

No menu 1 permite definir Time To Leave (TTL), o time out das comunicações de rede. No menu 2 permite definir o Tamanho de memória do Buffer.

As configurações de rede, servidor e avançadas são utilizadas juntamente com o software XPontos Manager (opcional).

# DADOS

É possível efectuar e repor cópias de segurança dos dados do terminal utilizando o software XPontos Manager (opcional), assim como actualizações ao terminal.

#### Backup

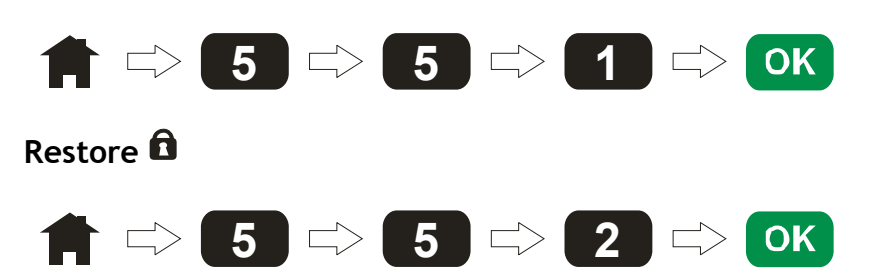

IMPORTANTE: Esta funcionalidade só deve ser utilizada em casos de perda total de dados. Como por exemplo: em caso de avaria do terminal, substituição, entre outros. Todos os dados do terminal serão substituídos pela última cópia de segurança.

#### Actualizar 🖬 (Opcional)

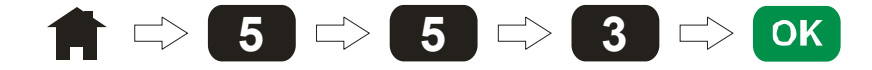

Permite a actualização do software do terminal para versões mais recentes com novas funcionalidades.

#### Apagar movimentos 🖬

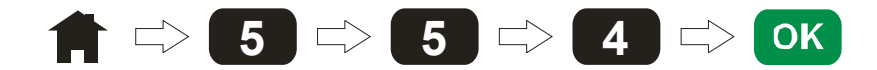

Como todos os equipamentos electrónicos, existe um limite à capacidade para guardar informação. Quando a capacidade do terminal está a chegar ao limite é necessário apagar o registo dos movimentos/transacções para poder continuar a utilizar o terminal. O utilizador é avisado quando o terminal atingir o seu limite máximo.

Nota: Depois dos movimentos serem apagados não é mais possível recuperá-los. É aconselhável a impressão regular de listagens para salvaguardar a informação.

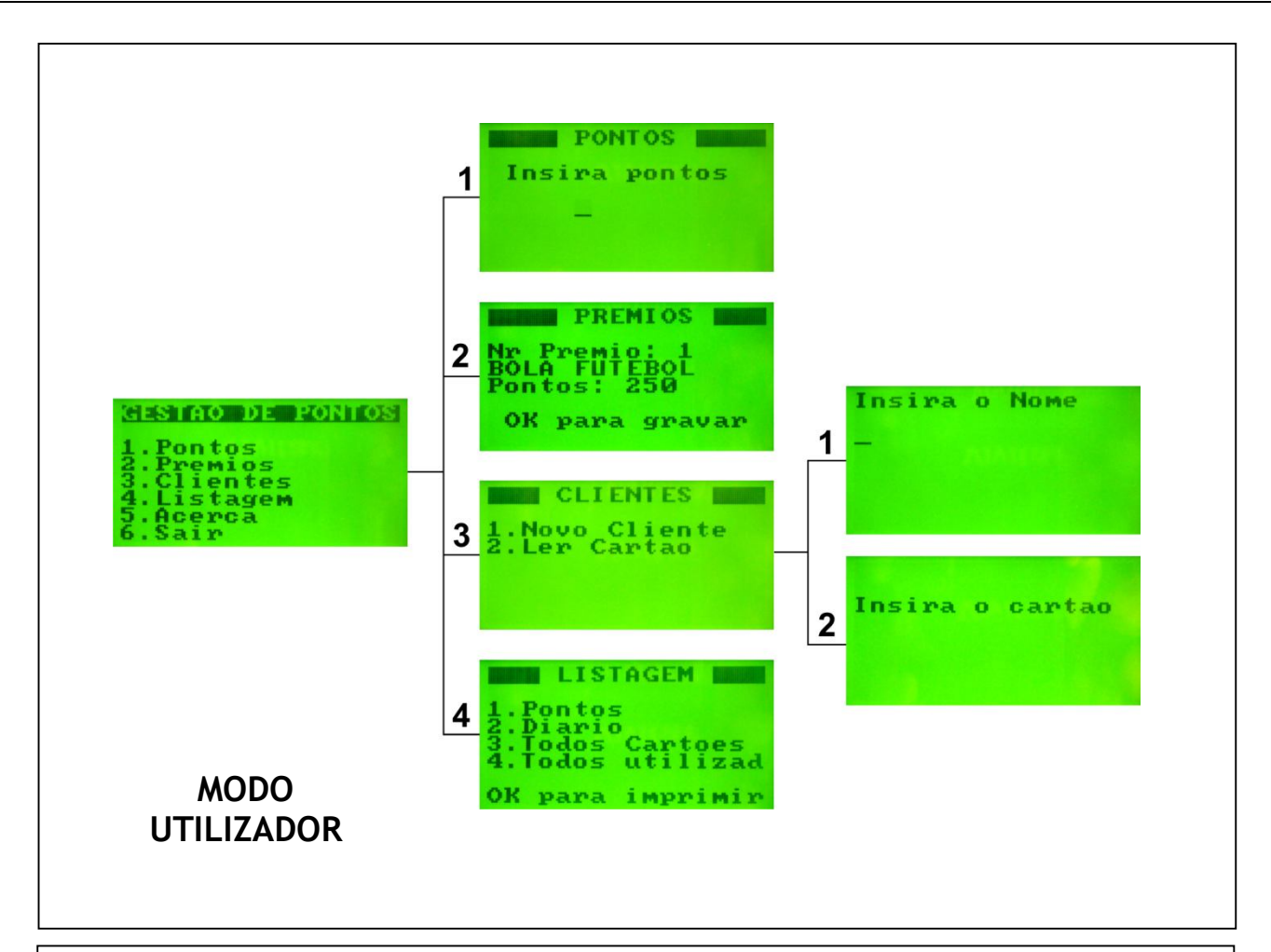

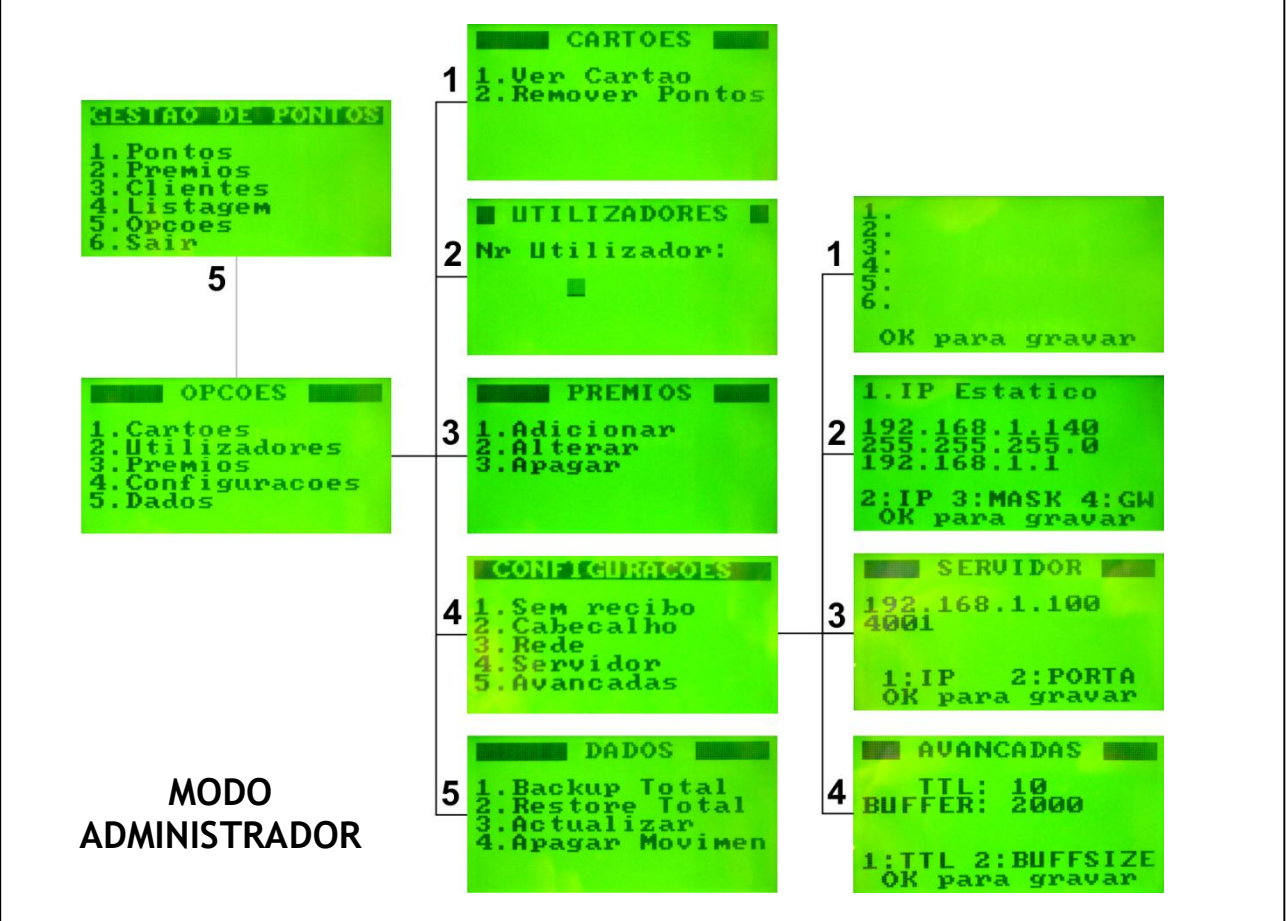